# Universität Konstanz

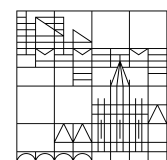

# 09/2021

Handout for lecturers and teaching assistants

# Team Campusmanagement - ZEuS

Explanations and step-by-step tutorials

# **Contents**

| Introduction                                                       | 2  |
|--------------------------------------------------------------------|----|
| Changes to the labels of roles                                     | 2  |
| Step-by-step tutorials                                             | 3  |
| 1. Basics                                                          | 3  |
| 2. Attendee management                                             | 4  |
| 2.1. Contacting attendees of an event/exam                         | 4  |
| 2.2. NEW Entering attendees manually                               | 5  |
| 2.3. NEW Switching admissions                                      | 6  |
| 2.4. NEW De-registering participants/deleting enrolments           | 7  |
| 2.5. NEW Changing the status of enrolments (admitting, cancelling) | 8  |
| 2.6. NEW Running an application assignment                         | 9  |
| 2.6.1. Executing the application assigment                         | 9  |
| 2.6.2. Withdrawing an allocation                                   | 11 |
| 3. Course editing                                                  | 12 |
| 3.1. Editing an appointment series                                 | 12 |
| 3.2. Editing single appointments                                   | 13 |
| 3.3. Cancelling single appointments                                | 14 |
| 3.4. Reorganising an appointment series                            | 14 |
| 3.5. Cancelling a parallel group                                   | 15 |
| 3.6. Editing the semester-dependent course title                   | 16 |
| 3.7. Entering semester-dependent texts                             | 17 |
| 3.8. Entering a link to ILIAS and/or other used online tools       | 18 |
| 3.9. Uploading documents                                           | 18 |
| 4. Entering grades                                                 | 20 |
| 4.1. Adding grades in ZEuS                                         | 21 |
| 4.2. Adding grades via Excel                                       | 22 |
| 4.2.1. Exporting grades/registrations                              | 22 |
| 4.2.2. Importing grades                                            | 22 |

# **Introduction**

As part of a new conception of the lecturing and teaching assisting roles in ZEuS, new functions are available to you as of now that this handout will explain.

In addition, this handout describes several other important functions of your role with tutorials, among it contacting students via ZEuS, planning lectures and entering grades.

It is possible that not all functions delineated in this handout are available to your role. Which function is accessible for which role is mentioned at the start of each paragraph or section.

## Changes to the labels of roles

#### The labels of the roles have changed/gotten an English label as stated below:

| Before                | Now                               |
|-----------------------|-----------------------------------|
| Lehrperson extern     | Lecturer (read only)              |
| Lehrperson online     | Lecturer                          |
| Lehrperson online +   | Lecturer +                        |
| Lehrperson erweitert  | Lecturer advanced                 |
| Lehrperson Sport      | Lecturer Sport                    |
| Sekretariat online    | Teaching assistance               |
| Sekretariat erweitert | Teaching assistance ad-<br>vanced |

# Step-by-step tutorials 1. Basics

Access to "My exams/events"

| â               | *             | Universität<br>Konstanz | ZEuS                                                                                                 |             | search menu                   | Lehrperson 👻 | Ø 2      | 0       | • |   | English 🖷       |
|-----------------|---------------|-------------------------|----------------------------------------------------------------------------------------------------|-------------|-------------------------------|--------------|----------|---------|---|---|-----------------|
|                 |               |                         | 🔅 Sie befinden si                                                                                    | ch in       | n Modus: Customizing / Develo | pment        |          |         |   |   |                 |
| Hon             | ie            | User Functions          | Course and exams organization                                                                        | _           | Achievements                  | Courses      | Orgar    | isatior | n | F | Phone-Directory |
| Edit D          | atadictionary | Show extended inform    | My exams/events                                                                                      |             |                               |              |          |         |   |   |                 |
| <u>Startsei</u> | ite Aktu      | elles von der Uni M     | Show my lecturer timetable<br>Courses<br>e<br>Run Application Assignment<br>Teaching load management | <b>&gt;</b> |                               | Sie benö     | tigen Hi | lfe?    |   |   |                 |
|                 |               |                         |                                                                                                    |             |                               | You need     | l help?  |         |   |   |                 |

Access to "Grading" (only for roles with grading rights)

| ≣ क ★               | Universität<br>Konstanz   | ZEuS                          | search menu              | Lehrperson 💙 | <u>-</u> 🕅 🛓 🗘 🜲 | 🖍 🔲 🎟 English   |
|---------------------|---------------------------|-------------------------------|--------------------------|--------------|------------------|-----------------|
|                     |                           | 🔅 Sie befinden sich im        | Modus: Customizing / Dev | elopment     |                  |                 |
| Home                | User Functions            | Course and exams organization | Achievements             | Courses      | Organisation     | Phone-Directory |
| Edit Datadictionary | Show extended information | 1                             | Grading                  |              |                  |                 |
|                     | ]                         |                               | Edit internships per     | student      |                  |                 |

Using the icons, you get to ... the detailed view of the exam/ event editing lecture (student view) the attendance list the list of attendees ↔ place allocation the function "switch admissions" view grades enter grades 

# 2. Attendee management

## 2.1. Contacting attendees of an event/exam

#### Role: All lecturer and teaching assistance roles

To contact registered attendees of an event or exam, please navigate to "My exams/events" and possibly change the tab. Behind the desired event/exam you can open the attendee list by clicking the symbol.

| My exams/events                                          |              |               |                      |              |                    |                  |          |         |
|----------------------------------------------------------|--------------|---------------|----------------------|--------------|--------------------|------------------|----------|---------|
| Courses/ Responsible Courses/ Instructor                 | Examinations | Achievements  | per student          |              |                    |                  |          |         |
| Semester Wintersemester 2021/2                           | 22 👻         |               |                      |              | Filter             |                  |          | 1       |
| Title 🕇                                                  | Number Ty    | ype of course | Performing lecturers | Applications | Admissions         | Load Actions     |          |         |
| - Kopierte Veranstaltung 2 LKM                           | Se           | eminar        |                      |              |                    | / E              | <        | <b></b> |
| <ul> <li>Kopierte Veranstaltung 2 LKM (1. PG)</li> </ul> |              |               |                      | 0            | 2                  | 🛨 🕸              |          |         |
| <ul> <li>Kopierte Veranstaltung 2 LKM (2. PG)</li> </ul> |              |               |                      | 0            | 1                  | <b>*</b> *       |          |         |
|                                                          |              |               |                      | Sea          | irch result: 1 rec | ords   Row count | (Max: 30 | 0) 10   |

In the opened list, you can now select or de-select students and contact them by mail using the appropriate button. ZEuS will load the mail addresses into your local mail client.

| Attendeelist Kopie         | ttendeelist Kopierte Veranstaltung 2 LKM (1. Parallel group) - Winter semester 2021 |                             |                      |                               |                                  |  |  |  |  |  |  |
|----------------------------|-------------------------------------------------------------------------------------|-----------------------------|----------------------|-------------------------------|----------------------------------|--|--|--|--|--|--|
| checkbox for mail delivery |                                                                                     | name 🔺                      | Matriculation Number | E-mail                        | status                           |  |  |  |  |  |  |
|                            |                                                                                     | Tester, Bio                 | 90819024             | bio.tester@uni-konstanz.de    | canceld                          |  |  |  |  |  |  |
|                            |                                                                                     | Tester, Chemie              | 90819037             | chemie.tester@uni-konstanz.d  | le 🕏 admitted                    |  |  |  |  |  |  |
|                            |                                                                                     | Tester, Empi-Bil            | 90819136             | empi-bil.tester@uni-konstanz. | de canceld                       |  |  |  |  |  |  |
|                            |                                                                                     | Tester, Likume              | 90819149             | likume.tester@uni-konstanz.de | e 🕏 admitted                     |  |  |  |  |  |  |
|                            |                                                                                     |                             |                      | Search result:                | 4 records Row count (Max:300) 10 |  |  |  |  |  |  |
| 🖶 Print view               | Excel-Export                                                                        | Send e-mail (using local ma | in client)           | lient.konfigurieren           |                                  |  |  |  |  |  |  |

In case the button to "Send e-mail" is not shown to you, you have to edit the table accordingly so that the "checkbox for mail delivery" is displayed.

To do so, you click "edit table" and put a tick in front of "checkbox for mail delivery". This setting is saved for next time.

| 🗣 Print view 🛛 🖻 Excel-Expo      | nt 🖂 Send e-mail       | Close                                            |                              |                                    |
|----------------------------------|------------------------|--------------------------------------------------|------------------------------|------------------------------------|
|                                  |                        |                                                  | arch result: 4 records   Row | count (Max:300) 10                 |
|                                  | Tester, I              | <ul> <li>Position on the waiting list</li> </ul> | konstanz.de                  | eadmitted 🕏                        |
| <b>⊻</b>                         | Tester, I              | academic title                                   | i-konstanz.de                | canceld                            |
| <b>⊠</b>                         | Tester, (              |                                                  | -konstanz.de                 | admitted 🥑                         |
|                                  | Tester, I              | courses of studies                               | stanz.de                     | canceld                            |
| checkbox for mail delivery       | name                   | Matriculation Number                             |                              | status                             |
| tendeelist Kopierte Veranstaltun | g 2 LKM (1. Parallel g | numbering     checkbox for mail delivery         | 🗨 She                        | w.filter <mark>/ Edit.table</mark> |

**Please note** that the entire attendee management (items 2.2 - 2.6) is only possible if the event carries a valid editing period. If this is not the case, please contact the event planner or teaching assistance of your faculty.

## 2.2. NEW Entering attendees manually

Role: All lecturer and teaching assistance roles except Lecturer (read only)

To enter attendees manually, please navigate to "My exams/events" and possibly change the tab. Behind the desired event you open the place allocation using the  $\leftarrow$ -symbol.

| My exams/events                                          |              |                |                      |              |                    |              |         |         |        |
|----------------------------------------------------------|--------------|----------------|----------------------|--------------|--------------------|--------------|---------|---------|--------|
| Courses/ Responsible Courses/ Instructor                 | Examinations | Achievements   | s per student        |              |                    |              |         |         |        |
| Semester Wintersemester 2021/22 👻 Filter                 |              |                |                      |              |                    |              |         |         |        |
| Title 🕇                                                  | Number 1     | Type of course | Performing lecturers | Applications | Admissions         | Load Actic   | ons     |         |        |
| – Kopierte Veranstaltung 2 LKM                           | s            | Seminar        |                      |              |                    | ø            |         | <       | 4      |
| • Kopierte Veranstaltung 2 LKM (1. PG)                   |              |                |                      | 0            | 2                  | *            |         |         |        |
| <ul> <li>Kopierte Veranstaltung 2 LKM (2. PG)</li> </ul> |              |                |                      | 0            | 1                  | *            | *       |         |        |
|                                                          |              |                |                      | Sea          | rch result: 1 reco | ords   Row c | ount (N | Лах: 30 | 00) 10 |

In the section "Edit participant data" under "New enrolment" you now enter the matriculation number or E-mail address of the attendee you want to enrol and select the group you want to enrol them in. Afterwards, you click "Add as course participant".

| place allocation                                                        |                     |
|-------------------------------------------------------------------------|---------------------|
| Back Lock results Hide course of study                                  |                     |
| Course: Seminar Kopierte Veranstaltung 2 LKM (Winter seme               | ester 2021)         |
| Switch.admissions Mass.edit C.course.to.application.assi                | gnment 🖋 Edit.cowse |
| Course dates                                                            |                     |
| Edit participant data                                                   |                     |
| New enrollment                                                          | <b>(</b>            |
| Matriculation <mark>max.mustermann@</mark><br>Number/E-mail<br>Address* |                     |
| Process type Bel.verfWindhund_ZU_WL_ohneWorkstat                        |                     |
| Group 2. Parallelgruppe                                                 |                     |

**Please note** that you can only enter a person manually using their e-mail address if a person dataset in ZEuS is connected to this address. If this is not the case, you will receive an error message saying "No participant could be determined for the entered id".

# 2.3. NEW Switching admissions

#### Role: All lecturer and teaching assistance roles except Lecturer (read only)

To switch participants from one group to the other within an event, please navigate to "My exams/events" and possibly change the tab. Behind the desired event you click the symbol.

| My exams/events                                          |              |                |                      |              |            |             |             |   |    |
|----------------------------------------------------------|--------------|----------------|----------------------|--------------|------------|-------------|-------------|---|----|
| Courses/ Responsible Courses/ Instructor                 | Examinations | Achievements   | s per student        |              |            |             |             |   |    |
| Semester Wintersemester 2021/22 👻 Filter                 |              |                |                      |              |            |             |             |   |    |
| Title 🛧                                                  | Number T     | Type of course | Performing lecturers | Applications | Admissions | Load Action | s           |   |    |
| Kopierte Veranstaltung 2 LKM                             | s            | Seminar        |                      |              |            | Ø 1         | <b>)</b> 🗸  | - |    |
| <ul> <li>Kopierte Veranstaltung 2 LKM (1. PG)</li> </ul> |              |                |                      | 0            | 2          | # 3         | \$          |   |    |
| <ul> <li>Kopierte Veranstaltung 2 LKM (2. PG)</li> </ul> |              |                |                      | 0            | 1          | <b>#</b> :  | <b>\$</b> : |   |    |
| Search result: 1 records Row count (Max: 300) 10         |              |                |                      |              |            |             |             |   | 10 |

In the table, you can now switch admissions by ticking the box for one of the groups for each student. Please make sure to take the maximum number of participants for each group into account (see number at the end of the table) in order to not overbook any rooms.

When you are done, please **do not forget to save**.

| SI<br>Cou  | vitch<br>Irse: Se | admissions<br>eminar Kopier | s<br>rte Veran | nstaltung     | 2 LKM (Winter sem                                                              | ester 2021)                                                         |                                                                          |                    |             |               |          |
|------------|-------------------|-----------------------------|----------------|---------------|--------------------------------------------------------------------------------|---------------------------------------------------------------------|--------------------------------------------------------------------------|--------------------|-------------|---------------|----------|
| <b>←</b> p | lace allo         | ocation 📝 Edit c            | ourse          |               |                                                                                |                                                                     |                                                                          |                    |             |               |          |
| Sa         | ve Re             | eset entries Ba             | ack Loci       | k results     | Hide course of study                                                           |                                                                     |                                                                          |                    |             |               |          |
| Sem        | ester Wi          | inter semester 202          | 1              | •             |                                                                                |                                                                     |                                                                          |                    |             |               |          |
| C          | ourse d           | lates                       |                |               |                                                                                |                                                                     |                                                                          |                    |             |               |          |
| E          | lit part          | ticipant data               |                |               |                                                                                |                                                                     |                                                                          |                    |             |               |          |
|            | Filter            |                             |                |               |                                                                                | $\otimes$                                                           |                                                                          |                    |             |               |          |
|            |                   |                             |                |               |                                                                                |                                                                     |                                                                          |                    |             | 🖌 Ed          | it table |
|            | Actions           | s Matriculation N           | lumber 📤       | name          | Course of study                                                                |                                                                     |                                                                          | Rolle bei Belegung | 2. PG       | 1. PG         | Actions  |
|            |                   | 90819024                    |                | Tester, Bio   | Biological Sciences (9                                                         | 9. study semester, M                                                | lajor subject)                                                           |                    |             |               |          |
|            |                   | 90819037                    |                | Tester, Cher  | nie BA Chemie H (PO 20 <sup>.</sup>                                            | 12) (8. study semest                                                | er, Major subject)                                                       |                    | 0           | Ø             |          |
|            |                   | 90819136                    |                | Tester, Empi  | i-Bil B.Ed. Französ. H (PO<br>B.Ed. Biologie H (PO )<br>B.Ed. Bild.Wiss. H (PC | 2015) (8. study sem<br>2015) (8. study sem<br>) 2015) (8. study ser | ester, Major subject)<br>ester, Major subject)<br>nester, Major subject) |                    | Ø           | 0             |          |
|            |                   | 90819149                    |                | Tester, Likur | me BA Literatur-Kunst-M                                                        | 1edien H (PO 2012) (                                                | (8. study semester, Major subject)                                       | Student*in         | 0           | Ø             |          |
|            |                   |                             |                | TN / Max. T   | N                                                                              |                                                                     |                                                                          |                    | 1/unlimited | 2 / unlimited |          |

# 2.4. NEW De-registering participants/deleting enrolments

#### Role: All lecturer and teaching assistance roles except Lecturer (read only)

To de-register participants or delete enrolments, navigate again to "My exams/event" and possibly change the tab. Behind the desired event you open the place allocation using the + -symbol.

| My exams/events                                          |              |                |                      |              |                     |                     |           |  |  |
|----------------------------------------------------------|--------------|----------------|----------------------|--------------|---------------------|---------------------|-----------|--|--|
| Courses/ Responsible Courses/ Instructor                 | Examinations | Achievements   | s per student        |              |                     |                     |           |  |  |
| Semester Wintersemester 2021/22 👻 Filter                 |              |                |                      |              |                     |                     |           |  |  |
| Title 🛧                                                  | Number 1     | Type of course | Performing lecturers | Applications | Admissions          | Load Actions        |           |  |  |
| - Kopierte Veranstaltung 2 LKM                           | s            | Seminar        |                      |              |                     | 🥒 🥖 🔍 🤟             | * 🛋       |  |  |
| <ul> <li>Kopierte Veranstaltung 2 LKM (1. PG)</li> </ul> |              |                |                      | 0            | 2                   | <b>*</b>            |           |  |  |
| <ul> <li>Kopierte Veranstaltung 2 LKM (2. PG)</li> </ul> |              |                |                      | 0            | 1                   | # 💀                 |           |  |  |
|                                                          |              |                |                      | Sea          | irch result: 1 reco | ords Row count (Max | : 300) 10 |  |  |

In the table you can now delete enrolments using the  $\overline{\mathbf{m}}$ -symbol behind the corresponding student.

|         |                        |                      |                                                                                                    |                    |       |         |   |    |        |         |    | /  | Editt | table |
|---------|------------------------|----------------------|----------------------------------------------------------------------------------------------------|--------------------|-------|---------|---|----|--------|---------|----|----|-------|-------|
| Actions | Matriculation Number ᄎ | name                 | Course of study                                                                                                    | Rolle bei Belegung | 2. PC | G<br>X  | • | ‡≣ | 1. PG  | 5       |    | ‡≣ | Actio | ons   |
| 1       | 90819024               | Tester, Bio          | Biological Sciences (9. study semester, Major subject)                                                                                                    |                    |       |         |   |    | ST     |         |    |    | ø     | Ì     |
| 1       | 90819037               | Tester,<br>Chemie    | BA Chemie H (PO 2012) (8. study semester, Major subject)                                                                                                    |                    |       |         |   |    | ZU     |         |    |    | ø     | Ì     |
| 1       | 90819136               | Tester, Empi-<br>Bil | B.Ed. Französ. H (PO 2015) (8. study semester, Major<br>subject)<br>B.Ed. Biologie H (PO 2015) (8. study semester, Major<br>subject)<br>B.Ed. Bild.Wiss, H (PO 2015) (8. study semester, Major<br>subject) |                    | ZU    |         |   |    | ST     |         |    |    |       |       |
| 1       | 90819149               | Tester,<br>Likume    | BA Literatur-Kunst-Medien H (PO 2012) (8. study semester, Major subject)                                                                                                    | Student*in         |       |         |   |    | ZU     |         |    |    | ø     | Ì     |
|         |                        | TN / Max.<br>TN      |                                                                                                    |                    | 1/ur  | nlimite | d |    | 2 / ur | nlimite | ed |    |       |       |

# 2.5. <u>NEW Changing the status of enrolments (admitting, cancelling)</u>

#### Role: All lecturer and teaching assistance roles except Lecturer (read only)

To change the status of enrolments, please navigate to "My exams/events" and possibly change the tab. Behind the desired event you open the place allocation using the  $\leftarrow$ -symbol.

| My exams/events                                          |              |                |                      |              |                    |                  |                  |    |  |  |
|----------------------------------------------------------|--------------|----------------|----------------------|--------------|--------------------|------------------|------------------|----|--|--|
| Courses/ Responsible Courses/ Instructor                 | Examinations | Achievements   | per student          |              |                    |                  |                  |    |  |  |
| Semester 2021/22                                         |              |                |                      |              |                    |                  |                  | 1  |  |  |
| Title 🛧                                                  | Number       | Type of course | Performing lecturers | Applications | Admissions         | Load Actions     |                  |    |  |  |
| <ul> <li>Kopierte Veranstaltung 2 LKM</li> </ul>         | 5            | Seminar        |                      |              |                    | / 🔍              | <mark>₹</mark> 4 | \$ |  |  |
| <ul> <li>Kopierte Veranstaltung 2 LKM (1. PG)</li> </ul> |              |                |                      | 0            | 2                  | <b>#</b> 👯       |                  |    |  |  |
| <ul> <li>Kopierte Veranstaltung 2 LKM (2. PG)</li> </ul> |              |                |                      | 0            | 1                  | <b>#</b> 👯       |                  |    |  |  |
|                                                          |              |                |                      | Sea          | rch result: 1 reco | ords Row count ( | Max: 300)        | 10 |  |  |

After clicking the  $\checkmark$  –symbol behind an enrolment, an overlay opens in which you can change its status and, for example, admit students from the waiting list or cancel enrolments.

|                                                                                                    | Process type Bel.ver.fWin<br>Group 2. Parallelgrun |                          |                 |                                                                                      |                                      |                                   |                   |            |    |       |                |
|----------------------------------------------------------------------------------------------------|----------------------------------------------------|--------------------------|-----------------|--------------------------------------------------------------------------------------|--------------------------------------|-----------------------------------|-------------------|------------|----|-------|----------------|
| Add as course participant     If an attendee gets a permission in one parallel group all the other gr receive automatically the status 'canceled'. |                                                    |                          |                 |                                                                                      |                                      | other groups of this :            | attendee          |            |    |       |                |
| Filte                                                                                                    | r                                                  |                          | Group           | Title                                                                                | TN                                   | Status Priority<br>registra       | Release           | New status |    |       |                |
|                                                                                                    |                                                    |                          | 2.              | Kopierte                                                                             | 17                                   | ZU -                              | released          | zug 👻      |    |       | 🖌 Edit table   |
| Acti                                                                                                    | ons                                                | Matriculation Number 🔷 ा | PG              | Veranstaltung 2<br>LKM                                                               | unlimited                            |                                   |                   |            | t≣ | 1. PG | Actions<br>\$≣ |
| ø                                                                                                    | Ì                                                  | 90819024 T               | 1.<br>PG        | Kopierte<br>Veranstaltung 2                                                          | 2 /<br>unlimited                     | ST -                              | released          | e AN       |    | ST    | <b>ø</b>       |
| ø                                                                                                    | Ì                                                  | 90819037 T               |                 | LKM                                                                                  |                                      |                                   |                   | zugelassen |    | ZU    | 💉 🗑            |
|                                                                                                    |                                                    |                          | Save            | Cancel                                                                               | Se                                   | earch result: 2 reco              | ords Row count (! | Ma ST      |    |       |                |
| 1                                                                                                    |                                                    | 90819136 T<br>B          | l .             | subject)<br>B.Ed. Biologie H (PO 2<br>subject)<br>B.Ed. Bild.Wiss. H (PO<br>subject) | 2015) (8. study s<br>2015) (8. study | emester, Major<br>semester, Major |                   | Warteliste | •  | ST    | 2 1            |
| ø                                                                                                    |                                                    | 90819149 Te              | ester,<br>ikume | BA Literatur-Kunst-M<br>semester, Major subje                                        | edien H (PO 20<br>ct)                | 12) (8. study                     | Student*in        |            |    | ZU    | <b>*</b>       |

- AN = Angemeldet (Registered)
- ZU = Zugelassen (Admitted)
- ST = Storniert (Cancelled)
- WL = Warteliste (Waiting List)

## 2.6. NEW Running an application assignment

#### Role: All lecturer and teaching assistance roles except Lecturer (read only)

To run a deposited application assignment, please open the place allocation of the desired event using the -symbol.

| My exams/events                                          |             |                |                      |              |            |              |                  |   |
|----------------------------------------------------------|-------------|----------------|----------------------|--------------|------------|--------------|------------------|---|
| Courses/ Responsible Courses/ Instructor                 | Examination | s Achievement  | s per student        |              |            |              |                  |   |
| Semester Wintersemester 2021/                            | ′22 🗸       |                |                      |              | Filter     |              | <b>T</b>         | ~ |
| Title 🛧                                                  | Number      | Type of course | Performing lecturers | Applications | Admissions | Load Actions |                  |   |
| <ul> <li>Kopierte Veranstaltung 2 LKM</li> </ul>         |             | Seminar        |                      |              |            | / 🔪          | <mark>₹</mark> 4 |   |
| <ul> <li>Kopierte Veranstaltung 2 LKM (1. PG)</li> </ul> |             |                |                      | 0            | 2          | 🔹 🕸          |                  |   |
| <ul> <li>Kopierte Veranstaltung 2 LKM (2. PG)</li> </ul> |             |                |                      | 0            | 1          | 😆 🔣          |                  |   |

On the next page, click "Transfer course to application assignment".

| place                                                               | place allocation                                                                                |                      |  |  |  |  |  |  |  |
|---------------------------------------------------------------------|-------------------------------------------------------------------------------------------------|----------------------|--|--|--|--|--|--|--|
| Back                                                                | Lock results                                                                                    | Hide course of study |  |  |  |  |  |  |  |
| Course: Seminar Kopierte Veranstaltung 2 LKM (Winter semester 2021) |                                                                                                 |                      |  |  |  |  |  |  |  |
| ← <u>Swit</u> s                                                     | 🗲 Switch admissions 🛛 🖻 Mass edit 🛛 🗧 🖸 Transfer course to application assignment 🖉 Edit course |                      |  |  |  |  |  |  |  |

You can now choose whether you want to run the application assignment. To withdraw an automatically generated application assignment, please choose "Rücknahme der Verteilung" (Withdrawal of allocation, see paragraph 2.6.2).

#### 2.6.1. Executing the application assigment

Tick the box in front of the chosen event in the table, choose whether a Losnummer (lot number) shall be determined and whether attendees shall be admitted to occupied parallel groups with and without group priorities. Then click "Start".

| → Start PRelease all results All results                                                                   |                                                                                                    |                  |                      |                         |                        |  |  |  |  |  |  |
|----------------------------------------------------------------------------------------------------|----------------------------------------------------------------------------------------------------|------------------|----------------------|-------------------------|------------------------|--|--|--|--|--|--|
| Verteilungsverfah                                                                                          | /erteilungsverfahren_LOS_Term.konfl BelegbearbVerteilfrist_Einfach_angemeldet_LOS                                                                                                    |                  |                      |                         |                        |  |  |  |  |  |  |
| The general registration period lasts from 1.9.2021 / 00:00 to 30.3.2022 / 23:59<br>(Winter semester 2021) |                                                                                                    |                  |                      |                         |                        |  |  |  |  |  |  |
| ☑ Losnummer - Er<br>☑ Verteilung - Teilr                                                                   | ☑ Losnummer - Ermittlung einer Losnummer pro Veranstaltung/Prüfungselement, Teilnehmer und Semester<br>☑ Verteilung - Teilnehmer zu belegten Parallelgruppen mit und ohne Gruppenprioritäten zulassen |                  |                      |                         |                        |  |  |  |  |  |  |
| Selected eleme                                                                                             | nts                                                                                                    |                  |                      |                         | 🖌 Edit table           |  |  |  |  |  |  |
| Selection                                                                                                  | Number                                                                                                    | Title 🔺          |                      |                         | Actions                |  |  |  |  |  |  |
|                                                                                                    |                                                                                                    | Kopierte Vera    | nstaltung 2 LKM      |                         | € 0                    |  |  |  |  |  |  |
| Remove all selected e                                                                                      | elements 👻 🎦 🕞 Remove                                                                                                    | ✓ Select all 🛛 🔿 | clear selected items | Search result: 1 record | Row count (Max:300) 50 |  |  |  |  |  |  |

After the application assignment is done, ZEuS displays a message on how many datasets have been processed successfully and whether any errors occurred. By clicking "Back" you return to the previous page.

| Allocation completed  Losnummer - finished, 0 Fehler  Ermittlung einer Losnummer pro Veranstaltung/Prüfungselement, Teilnehmer und Semester  0%  0 von 0 Datensätzen bearbeitet  Verteilung - finished, 0 Fehler |
|----------------------------------------------------------------------------------------------------|
| Losnummer - finished, 0 Fehler<br>Ermittlung einer Losnummer pro Veranstaltung/Prüfungselement,<br>Teilnehmer und Semester<br>0%<br>O von 0 Datensätzen bearbeitet<br>Verteilung - finished, 0 Fehler            |
| Ermittlung einer Losnummer pro Veranstaltung/Prüfungselement,<br>Teilnehmer und Semester<br>0%<br>O von O Datensätzen bearbeitet<br>Verteilung - finished, 0 Fehler                                              |
| 0%<br>O von O Datensätzen bearbeitet<br>Verteilung - finished, O Fehler                                                                                                    |
| 0 von 0 Datensätzen bearbeitet<br>Verteilung - finished, 0 Fehler                                                                                                    |
| Verteilung - finished, 0 Fehler                                                                                                    |
|                                                                                                    |
| Teilnehmer zu belegten Parallelgruppen mit und ohne Gruppenprioritä<br>zulassen                                                                                                    |
| 0%                                                                                                    |
| 0 von 0 Datensätzen bearbeitet                                                                                                    |

| → Start                                                                                                    | → Start PRelease.all.results Release.all.results                                                                                                    |                     |                  |                                                |  |  |  |  |  |  |  |
|----------------------------------------------------------------------------------------------------|----------------------------------------------------------------------------------------------------|---------------------|------------------|------------------------------------------------|--|--|--|--|--|--|--|
| Verteilungsverfa                                                                                           | /erteilungsverfahren_LOS_Term.konfl BelegbearbVerteilfrist_Einfach_angemeldet_LOS                                                                                                    |                     |                  |                                                |  |  |  |  |  |  |  |
| The general registration period lasts from 1.9.2021 / 00:00 to 30.3.2022 / 23:59<br>(Winter semester 2021) |                                                                                                    |                     |                  |                                                |  |  |  |  |  |  |  |
| ☑ Losnummer - E<br>☑ Verteilung - Tei                                                                      | <ul> <li>Losnummer - Ermittlung einer Losnummer pro Veranstaltung/Pr üfungselement, Teilnehmer und Semester</li> <li>Verteilung - Teilnehmer zu belegten Parallelgruppen mit und ohne Gruppenpriorit äten zulassen</li> </ul> |                     |                  |                                                |  |  |  |  |  |  |  |
| Selected eleme                                                                                             | ents                                                                                                    |                     |                  |                                                |  |  |  |  |  |  |  |
|                                                                                                    |                                                                                                    |                     |                  | 🖌 Edit table                                   |  |  |  |  |  |  |  |
| Selection                                                                                                  | Number                                                                                                    | Title 🔺             |                  | Actions                                        |  |  |  |  |  |  |  |
|                                                                                                    |                                                                                                    | Kopierte Veransta   | ltung 2 LKM      | _ ← 🕒                                          |  |  |  |  |  |  |  |
| Remove all selected                                                                                        | elements 👻 🎦 🕞 Remove                                                                                                    | ✓ Select all ∮Oclea | r selected items | Search result: 1 record Row count (Max:300) 50 |  |  |  |  |  |  |  |

#### 2.6.2. Withdrawing an allocation

To withdraw an allocation, you again open the place allocation of the event (see above) and click "Transfer course to application assignment". This time, you choose "Rücknahme der Verteilung" (withdrawal of allocation).

| My exams/events                                                                                                    |
|----------------------------------------------------------------------------------------------------|
| Bitte wählen Sie ein Verteilverfahren                                                                                                    |
| Rücknahme.der.Verteilung (Veranstaltungen) BelegbearbVerteilfrist Einfach angemeldet LQS Verteilungsverfahren LQS Term.konflBelegbearbVerteilfrist Einfach angemeldet LQS |
| Verteilung abbrechen                                                                                                    |

Again, tick the event in the table as well as putting a tick in front of "Rücknahme der Verteilung" and click "Start".

| <b>→</b> | <mark>Start</mark>                                                                         | Kock all results               |                            |                                |                 |         |              |  |  |  |  |
|----------|--------------------------------------------------------------------------------------------|--------------------------------|----------------------------|--------------------------------|-----------------|---------|--------------|--|--|--|--|
| Ri       | Rücknahme der Verteilung (Veranstaltungen) - BelegbearbVerteilfrist_Einfach_angemeldet_LOS |                                |                            |                                |                 |         |              |  |  |  |  |
|          | The general registration perio<br>(Winter semester 2021)                                   | od lasts from 1.9.2021 / 00:00 | 0 to 30.3.2022 / 23:59     |                                |                 |         |              |  |  |  |  |
|          | Rücknahme der Verteilun                                                                    | g - Rücknahme der Verteilunç   | g: Zurücksetzen von Status | , Löschen von Sortierkriterier | n und Losnummer |         |              |  |  |  |  |
|          |                                                                                            |                                |                            |                                |                 |         |              |  |  |  |  |
| 5        | Selected elements                                                                          |                                |                            |                                |                 |         |              |  |  |  |  |
|          |                                                                                            |                                |                            |                                |                 |         | 🖌 Edit table |  |  |  |  |
|          | Selection                                                                                  | Number                         | Title 🔺                    |                                |                 | Actions |              |  |  |  |  |
|          |                                                                                            |                                | Kopierte Veranstaltung 2   | LKM                            |                 | € 🕞     |              |  |  |  |  |

After the successful withdrawal of allocations, a message is displayed specifying how many datasets have been successfully withdrawn and whether any errors occurred. By clicking "Back", you return to the previous page.

| Rücknahme der Verteilung (Veranstaltungen) -<br>BelegbearbVerteilfrist_Einfach_angemeldet_LOS                                                     |  |
|----------------------------------------------------------------------------------------------------|--|
| Allocation completed                                                                                                    |  |
| Rücknahme der Verteilung - finished, 0 Fehler<br>Rücknahme der Verteilung: Zurücksetzen von Status, Löschen von<br>Sortierkriterien und Losnummer |  |
| 100%<br>3 von 3 Datensätzen bearbeitet                                                                                                    |  |
| Back                                                                                                    |  |

# 3. Course editing

Role: All lecturer and teaching assistance roles except Lecturer (read only)

The easiest way to get to course editing is via "My exams/events" by clicking the *C*-symbol behind the desired event.

| My exams/events                                          |              |                |                      |              |                    |               |          |      |    |
|----------------------------------------------------------|--------------|----------------|----------------------|--------------|--------------------|---------------|----------|------|----|
| Courses/ Responsible Courses/ Instructor                 | Examinations | Achievement    | s per student        |              |                    |               |          |      |    |
| Semester Wintersemester 2021,                            |              |                | Filter               |              |                    | Ŧ             | ×        |      |    |
| Title 🛧                                                  | Number       | Type of course | Performing lecturers | Applications | Admissions         | Load Actions  |          |      |    |
| - Kopierte Veranstaltung 2 LKM                           | :            | Seminar        |                      |              |                    | 🥒 🗐           | € 🗸      |      |    |
| <ul> <li>Kopierte Veranstaltung 2 LKM (1. PG)</li> </ul> |              |                |                      | 0            | 2                  | # #           | k        |      |    |
| <ul> <li>Kopierte Veranstaltung 2 LKM (2. PG)</li> </ul> |              |                |                      | 0            | 1                  | <b>#</b> *    | 2        |      |    |
|                                                          |              |                |                      | Sea          | arch result: 1 rec | ords Row cour | it (Max: | 300) | 10 |

# 3.1. Editing an appointment series

Within course editing, change to the tab "Dates & Rooms".

By clicking the -symbol behind an appointment series you open the basic data editing of the chosen series. Here, you can edit the periods, rhythms and dates of **all appointments** in the series.

| 1. | Par | allel gro | up: | Kopierte Vei           | ranstaltung 2 LKM                                                                  |           |      |                          |                         |                                  |
|----|-----|-----------|-----|------------------------|------------------------------------------------------------------------------------|-----------|------|--------------------------|-------------------------|----------------------------------|
|    |     |           |     |                        |                                                                                    |           |      |                          |                         | Verantwortliche/-r: Laura Nickel |
|    | \$≣ | Conflicts | Day | Time from /<br>to      | Event series                                                                       | Exp. Att. | Room | State of room<br>request | Performing<br>lecturers | Actions                          |
|    | +   |           | Mon | 10:00 AM -<br>11:30 AM | ▲ Weekly (13 Individual dates, 3<br>Cancelled dates)<br>Oct 25, 2021 - Feb 7, 2022 |           |      |                          |                         | <mark>□</mark>                   |

By clicking the –symbol, you can record a comment for the appointment series which will be shown to students in their planner of studies as well as the registration process.

| 1. | Par | allel gro | oup: | Kopierte Ve            | ranstaltung 2 LKM                                                                  |           |      |                          |                         |               |          |        |        |
|----|-----|-----------|------|------------------------|------------------------------------------------------------------------------------|-----------|------|--------------------------|-------------------------|---------------|----------|--------|--------|
|    |     |           |      |                        |                                                                                    |           |      |                          | N                       | /erantwortlic | he/-r: L | aura N | Vickel |
|    | ‡≣  | Conflicts | Day  | Time from /<br>to      | Event series                                                                       | Exp. Att. | Room | State of room<br>request | Performing<br>lecturers | Actions       |          |        |        |
|    | +   |           | Mon  | 10:00 AM -<br>11:30 AM | ▲ Weekly (13 Individual dates, 3<br>Cancelled dates)<br>Oct 25, 2021 - Feb 7, 2022 |           |      |                          |                         |               | 1 4      | 1      |        |

# 3.2. Editing single appointments

In case an appointment series is planned consisting of several single appointments, you can view the individual appointments by clicking the +-symbol.

| External systems       Internal note       Links       Documents         Create.new.appointments       Edit appointment series         1. Parallel group: Kopierte Veranstaltung 2 LKM       Image: Create of the series of the series of the | Semester-dependent courses                                  | & Rooms Periods I                                               | Modules / Study progra         | mmes Details for all       | parallelgroups of th    | iis semester                     |
|----------------------------------------------------------------------------------------------------|-------------------------------------------------------------|-----------------------------------------------------------------|--------------------------------|----------------------------|-------------------------|----------------------------------|
| Create.new.appointments Edit appointment series                                                                                                    | External systems Internal note Lir                          | ks Documents                                                    |                                |                            |                         |                                  |
| I. Parallel group: Kopierte Veranstaltung 2 LKM       Image: Conflicts Day to be an an an an an an an an an an an an an                                                                                                    | Create.new.appointments                                     | lit appointment series                                          |                                |                            |                         |                                  |
| Time from / to       Event series       Exp. Att.       Room       State of room request       Performing lecturers       Actions         +       Mon 10:00 AM - 11:30 AM       +       Weekly (13 Individual dates, 3 Cancelled dates)       •       •       •       •       •       •       •       •       •       •       •       •       •       •       •       •       •       •       •       •       •       •       •       •       •       •       •       •       •       •       •       •       •       •       •       •       •       •       •       •       •       •       •       •       •       •       •       •       •       •       •       •       •       •       •       •       •       •       •       •       •       •       •       •       •       •       •       •       •       •       •       •       •       •       •       •       •       •       •       •       •       •       •       •       •       •       •       •       •       •       •       •       •       •       •       •       •       •                                                                                                    | 1. Parallel group: Kopierte Ver                             | anstaltung 2 LKM                                                |                                |                            |                         | /erantwortliche/-r: Laura Nickel |
| Mon 10:00 AM -<br>11:30 AM       Image: Mon 10:00 AM -<br>11:30 AM       Image: Mon 10:00 AM -<br>11:30 AM       Image: Mon 10:00 AM -<br>Cancelled dates, 3<br>Cancelled dates)         Oct 25, 2021 - Feb 7, 2022                                                                                                    | ↓■         Conflicts         Day to           to         to | Event series                                                    | Exp. Att.                      | Room State of room request | Performing<br>lecturers | Actions                          |
|                                                                                                    | + Mon 10:00 AM -<br>11:30 AM                                | 🔥 Weekly (13 Individu<br>Cancelled date<br>Oct 25, 2021 - Feb ' | ual dates, 3<br>es)<br>7, 2022 |                            |                         | □ B I ≗ I ₪                      |

By clicking the management of the details of an individual appointment. Here, you can change the dates and/or times of the appointment as well as record a comment for this appointment only.

| 1. Para | llel group: Ko | pierte Vera            | instaltung 2 LKM                                  |           |      |                          |                         |          |          |      |          |       |     |
|---------|----------------|------------------------|---------------------------------------------------|-----------|------|--------------------------|-------------------------|----------|----------|------|----------|-------|-----|
|         |                |                        |                                                   |           |      |                          |                         | Verantw  | ortlic   | he/- | r: Laur  | a Nic | kel |
| ₽≣      | Conflicts Day  | Time from /<br>to      | Event series                                      | Exp. Att. | Room | State of room<br>request | Performing<br>lecturers | Acti     | ons      |      |          |       |     |
| -       | Mon            | 10:00 AM -<br>11:30 AM | 🔔 Weekly (13 Individual dates, 3 Cancelled dates) |           |      |                          |                         |          |          | I.   | •        |       | Ō   |
|         |                |                        | Oct 25, 2021 - Feb 7, 2022                        |           |      |                          |                         |          |          |      |          |       |     |
|         | Mon            | 10:00 AM -<br>11:30 AM | Oct 25, 2021                                      |           |      |                          |                         | <b>i</b> | •+       | I    |          |       |     |
|         | Mon            | 10:00 AM -             | Nov 1, 2021                                       |           |      |                          |                         |          |          |      |          |       |     |
|         |                | <del>11:30 AM</del>    | Type: Allerheiligen                               |           |      |                          |                         | 1        | <b>.</b> | •    | 12<br>12 |       |     |
|         | Mon            | 10:00 AM -<br>11:30 AM | Nov 8, 2021                                       |           |      |                          |                         | <b>X</b> | *        | I    |          |       |     |

When choosing a time for the appointment, you can either choose from the set time slots of the Uni KN or enter an individual time (switch the input field by clicking either  $\rightarrow$  or  $\bigcirc$ ).

| Edit single event details                                | ×                                   |
|----------------------------------------------------------|-------------------------------------|
| Kopierte Veranstaltung 2 LKM   Seminar                   |                                     |
| Please consider that change<br>individual room planning. | s of the appointment will result in |
| * From - To<br>Mo 10:00 - 11:30 Uhr 👻 🔶                  | Remark                              |
| * Date                                                   |                                     |
|                                                          |                                     |
| Save Cancel                                              |                                     |

**Please note** that date and time of an appointment can only be changed if no room has been requested or approved yet. Otherwise, the input fields are greyed out and cannot be edited.

**If you do need to change an appointment still**, please refer to the event planner of your faculty so that they remove the room or withdraw the room request for you.

## 3.3. <u>Cancelling single appointments</u>

To cancel a single appointment within an appointment series, please click the  $\square$ -symbol, enter a reason for cancelling and save. The cancelled appointment as well as the reason for cancelling is displayed to students accordingly.

| ¢≣ | Conflicts | Day | Time from /<br>to      | Event series                                      | Exp. Att. | Room | State of room<br>request | Performing<br>lecturers | Actions |     |     |
|----|-----------|-----|------------------------|---------------------------------------------------|-----------|------|--------------------------|-------------------------|---------|-----|-----|
| -  |           | Mon | 10:00 AM -<br>11:30 AM | 🔥 Weekly (13 Individual dates, 3 Cancelled dates) |           |      |                          |                         |         | 1 ± | I 🗑 |
|    |           |     |                        | Oct 25, 2021 - Feb 7, 2022                        |           |      |                          |                         |         |     |     |
|    |           | Mon | 10:00 AM -<br>11:30 AM | Oct 25, 2021                                      |           |      |                          |                         | 🔯 🗳     | I 📉 |     |

# 3.4. Reorganising an appointment series

In case an appointment series is reorganised entirely, please first delete the existing appointment series and then create new appointments.

To do so, please click the  $\overline{\mathbb{W}}$ -symbol behind the series you want to delete and confirm with "Yes".

| to Crea | ate.new.appointments          | Po you really want to delete                       | this app  | pointr | ment series?             |                         |                |           |           |
|---------|-------------------------------|----------------------------------------------------|-----------|--------|--------------------------|-------------------------|----------------|-----------|-----------|
| 1. Para | llel group: Kopierte          | Yes No                                             |           | _      |                          |                         | Verantwortlich | e/-r: Lau | na Nickel |
| €≣      | Conflicts Day Time from<br>to | / Event series                                     | Exp. Att. | Room   | State of room<br>request | Performing<br>lecturers | Actions        |           |           |
| -       | Mon 10:00 AM -<br>11:30 AM    | Weekly (13 Individual dates, 3<br>Cancelled dates) |           |        |                          |                         |                | 1 ±       |           |

Afterwards, click on "Create new appointments".

| Semester-dependent courses |           | ourses     | Dates & Rooms   | Periods     | Modules / Study programmes | Details for all parallelgroups of this semester | External systems |
|----------------------------|-----------|------------|-----------------|-------------|----------------------------|-------------------------------------------------|------------------|
| Internal note              | Links     | Docum      | nents           |             |                            |                                                 |                  |
| Create.new.appointme       |           | ntments    | 🔲 Edit appointr | ment series |                            |                                                 |                  |
| No planned ap              | pointment | s for curr | ent term.       |             |                            |                                                 |                  |

In the overlay, you first choose the parallel group for which you want to plan the appointments. Next, you choose a rhythm, weekday, time and the dates of the first and last appointments (in case of an appointment series) or the date of the single appointment and end by saving.

| Create new appointn              | nents                                       |               |                |               |                |               | ~         |
|----------------------------------|---------------------------------------------|---------------|----------------|---------------|----------------|---------------|-----------|
| Kopierte Veranstaltung 2 LKM   S | ieminar                                     |               |                |               |                |               |           |
| Reference period for new a       | appointments: <b>WiSe 2021/22 (25.10.20</b> | )21 - 12.02.2 | 022)           |               |                |               |           |
| A Parallel group*                | Rhythm*                                     | Day           | Time from / to | Acad.<br>time | First event on | Last event on | Exp. Att. |
| 1. Parallel group                | Weekly 🗸                                    | Mon 👻         | ~              | -             | 10/25/2021     | 02/12/2022    |           |
|                                  |                                             |               | <b>→</b>       |               | 12             | 12            |           |
| · ·                              | <b>~</b>                                    | -             | -              | •             |                |               |           |
|                                  |                                             |               |                |               |                |               |           |
| Save Cancel                      |                                             |               |                |               |                |               |           |

The appointments are then generated accordingly. Statutory holidays are automatically labelled as cancelled appointments.

#### 3.5. <u>Cancelling a parallel group</u>

If an event or one of the parallel groups is cancelled for the whole semester, please **do not delete the group**, but cancel it instead. By doing so, students who already registered or earmarked the event are informed about the cancellation.

For this, you change to the tab "Semester-dependent courses", click on the  $\square$ -symbol behind the parallel group and confirm with "Yes".

| Back Mare V                                               | Really cancel parallel group Kopierte       | Veranstaltu            | ng 2   KM?             |                 |                 | Copen course of the course of the course of |
|-----------------------------------------------------------|---------------------------------------------|------------------------|------------------------|-----------------|-----------------|----------------------------------------------------------------------------------------------------|
| Term Wintersemester 2021/22 👻                             | Please consider that all student allocation | ons are cance          | led too.               |                 |                 |                                                                                                    |
| Semester-dependent courses Dates & Rooms Periods          | Mo Yes No                                   |                        |                        | s Internal note | Links Documents |                                                                                                    |
| 🔚 Edit all parallel groups 4 Edit responsible lecturers 🧐 | ≫ Editzelease.state                         |                        |                        |                 |                 |                                                                                                    |
| Processing state Conflicts Parallel group Seme            | ester-dependent title                       | Max. Att. Cont<br>hour | act Course instructors | 5               | Actions         |                                                                                                    |
| Concern Concern Kopiert                                   | rte Veranstaltung 2 LKM                     | 2.0                    | Laura Nickel           |                 | 🗉 🖹 🐴           | 1 🔽 I 🗑                                                                                                    |
| Con Bearbolium                                            | rte Veranstaltung 2 LKM                     | 2.0                    | Laura Nickel           |                 | 💷 🖹 🎝           | I 🕅 I 🗑                                                                                                    |

### 3.6. Editing the semester-dependent course title

In order to specify the contents of an event semester-dependent, you can change or edit the semester-dependent title of an event.

**Please consider** that the title of the linked exam may have to be changed manually as well. Please inform the responsible examination office of your faculty in this case.

If the event is linked to ILIAS, the change in title will follow suit automatically the next day.

To actually change or edit the title, please click on the =-symbol behind the parallel group you want to change the title for in the tab "Semester-dependent courses".

| Semester-depende | ent courses | Dates & Rooms                                                                                                    | Periods     | Modules / Study programmes | Details for all pa | rallelgroup     | os of this semester | External systems | Internal note | Links |
|------------------|-------------|----------------------------------------------------------------------------------------------------|-------------|----------------------------|--------------------|-----------------|---------------------|------------------|---------------|-------|
| Documents        |             |                                                                                                    |             |                            |                    |                 |                     |                  |               |       |
| 💷 Edit all paral | lel.groups  | are the second second s | lecturers   | ∲Edit.release.state        |                    |                 |                     |                  |               |       |
| Processing state | Conflicts   | Parallel group                                                                                                    | Semester    | dependent title            | Max. Att.          | Contact<br>hour | Course instructors  |                  | Actions       |       |
| Cespent 20       |             | 1. Parallel group                                                                                                    | Kopierte Ve | ranstaltung 2 LKM          |                    | 2.0             | Laura Nickel        |                  | 🔲 🖹 🐥         | I 🔯 I |
| Cin Beerbeitung  |             | 2. Parallel group                                                                                                    | Kopierte Ve | ranstaltung 2 LKM          |                    | 2.0             | Laura Nickel        |                  | 🗉 🖹 🐥         | I 🔯 I |

In the overlay, you can now change the title. By clicking the symbol you can enter an additional English title. If the event only has an English title, you can enter this in the main field and do not have to translate it.

#### Please do not forget to save your changes!

| Grunddaten der 1. Par<br>LKM) bearbeiten | allelgruppe (Kopierte Veranstaltung 2 |
|------------------------------------------|---------------------------------------|
| Kopierte Veranstaltung 2 LKM   Ser       | ninar                                 |
| * Semesterabhängiger Titel               | Kopierte Veranstaltung 2 LKM          |
|                                          | Übersetzen: 🚟                         |
| * Parallelgruppe                         | 1. Parallelgruppe 🔹                   |
| Maximale Anzahl<br>Teilnehmer/-innen     |                                       |
| Minimale Anzahl<br>Teilnehmer/-innen     |                                       |
| Semesterwochenstunden                    | 2,0                                   |
| Тур                                      | <b>~</b>                              |
| Lehrsprache                              | ▼                                     |
|                                          |                                       |
| Speichern Abbrechen                      |                                       |

### 3.7. Entering semester-dependent texts

To enter semester-dependent texts that are shown to students within the detailed view of the event, please open the tab "Details for all parallelgroups of this semester". There, you click on the  $\checkmark$ -symbol in front of or behind the text box you want to edit or change.

If term independent information is already recorded for a text box, it will be overwritten with the semester-dependent information for the chosen term.

By clicking the *symbol*, you can enter a translation. Similarly to the title, it is not necessary to translate the information in case that all information is English only.

| Semester   | -dependent c                    | ourses            | Dates & Rooms                                       | Periods               | Modules / Study progra | mmes Details for all parallelgroups of this semester External systems |                              |         |  |  |  |
|------------|---------------------------------|-------------------|-----------------------------------------------------|-----------------------|------------------------|-----------------------------------------------------------------------|------------------------------|---------|--|--|--|
| Internal n | ote Links                       | Docum             | nents                                               |                       |                        |                                                                       |                              |         |  |  |  |
| Details    | for all para                    | llelgro           | ups of this sem                                     | ester (               |                        |                                                                       |                              |         |  |  |  |
| =          | Field                           |                   |                                                     |                       | Term dependent informa | tion                                                                  | Term independent information | Actions |  |  |  |
| ø          | Workload                        |                   |                                                     |                       |                        |                                                                       | hoch, aber zu schaffen       | 1       |  |  |  |
| <b>S</b>   | Prerequisites                   |                   |                                                     |                       |                        |                                                                       | Vorkenntnisse nicht nötig    | 2       |  |  |  |
| Ø          | Course content                  |                   |                                                     |                       |                        |                                                                       | spannend                     | 1       |  |  |  |
|            |                                 |                   |                                                     |                       |                        | Ļ                                                                     | ~                            |         |  |  |  |
| Wor        | kload                           |                   |                                                     |                       |                        |                                                                       |                              | ×       |  |  |  |
|            |                                 |                   |                                                     |                       |                        |                                                                       |                              |         |  |  |  |
| Kopier     | rte Veranstalt                  | ung 2 LK          | M   Seminar                                         |                       |                        |                                                                       |                              |         |  |  |  |
| Torn       | n donondor                      | at infor          | mation                                              |                       |                        | Torm                                                                  | independent information      |         |  |  |  |
| Terr       | n depender                      | it infor          | mation                                              |                       |                        | lerm                                                                  | independent information      |         |  |  |  |
| ø          | Source B                        | I                 | <u>U</u> <del>S</del> × <sub>e</sub> × <sup>e</sup> | <u>T</u> <sub>×</sub> |                        | O Source B I U S × <sub>e</sub> × <sup>e</sup>   I <sub>×</sub>       |                              |         |  |  |  |
| ]=         | :=   =                          | ± ±               | ≣ <u>A</u> • <b>A</b> •                             | <b>e</b> 93           | ► S .                  |                                                                       |                              |         |  |  |  |
| Thi<br>(se | s text is disp<br>e on the righ | ilayed ii<br>it). | nstead of the terr                                  | m indepe              | ndent information      | hoch                                                                  | ı, aber zu schaffen          |         |  |  |  |
|            |                                 |                   |                                                     |                       |                        |                                                                       |                              |         |  |  |  |
|            |                                 |                   |                                                     |                       |                        |                                                                       |                              |         |  |  |  |
|            |                                 |                   |                                                     |                       |                        |                                                                       |                              |         |  |  |  |
|            |                                 |                   |                                                     |                       |                        |                                                                       |                              |         |  |  |  |
|            |                                 |                   |                                                     |                       |                        |                                                                       |                              |         |  |  |  |
| div        | slate: 🗰 🛚                      |                   |                                                     |                       | 4                      |                                                                       |                              | A       |  |  |  |
|            |                                 | 13                |                                                     |                       |                        |                                                                       |                              |         |  |  |  |
|            |                                 |                   |                                                     |                       |                        |                                                                       |                              |         |  |  |  |
| Salia      | Conv                            | ام                |                                                     |                       |                        |                                                                       |                              |         |  |  |  |
| Save       | Cano                            | ,ei               |                                                     |                       |                        |                                                                       |                              |         |  |  |  |

#### Please do not enter any copied text from e.g. MS Word into the editor, as this can result in unwanted HTML-Tags and problems with the display of the information.

Instead, you first copy your text into a text document (Windows: Right click on your desktop > New > Text document), so that all formatting is removed. You then copy the text from there into the editor in ZEuS and possibly format it there.

### 3.8. Entering a link to ILIAS and/or other used online tools

To enter a link for the event that is shown in the detailed view (for example to ILIAS or another online tool you are using), please go to the tab "Links" and click "Create new link".

| Semester-dependent cour       | ses Dates & Rooms | Periods | Modules / Study programmes | Details for all parallelgroups of this semester | External systems |  |  |  |  |
|-------------------------------|-------------------|---------|----------------------------|-------------------------------------------------|------------------|--|--|--|--|
| Internal note Links Documents |                   |         |                            |                                                 |                  |  |  |  |  |
| Create.new.link               |                   |         |                            |                                                 |                  |  |  |  |  |
| No links present              |                   |         |                            |                                                 |                  |  |  |  |  |

An overlay opens in which you can enter a description for the link as well as an URL.

| Create<br>Kopierte Ve | <b>new link</b><br>ranstaltung 2 LK | M   Seminar              |       |                          |  |
|-----------------------|-------------------------------------|--------------------------|-------|--------------------------|--|
|                       | Description <del>—</del>            | Link to the ILIAS course | * URL | https://link-to-ilias.de |  |
| Save                  | Cancel                              |                          |       |                          |  |

#### 3.9. Uploading documents

To specify used online tools (not as alternative to ILIAS) or to consign information on data protection it may be necessary to upload documents for an event.

To do so, please open the tab "Documents" and click on "New document".

| Semester-dependent courses Dates & Rooms                                  |  |  | Periods | Modules / Study programmes | Details for all parallelgroups of this semester | External systems |  |  |  |  |  |
|---------------------------------------------------------------------------|--|--|---------|----------------------------|-------------------------------------------------|------------------|--|--|--|--|--|
| Internal note Links Documents                                             |  |  |         |                            |                                                 |                  |  |  |  |  |  |
| D New, document                                                           |  |  |         |                            |                                                 |                  |  |  |  |  |  |
| No uploaded documents present (or no viewable/editable documents present) |  |  |         |                            |                                                 |                  |  |  |  |  |  |

In the overlay, you have to put in a title and choose "Dokument" as category. The visibility can be changed according to your requirements, so that the document is either visible to everyone ("Für jeden sichtbar"), only to logged in users ("Mit Login") or only to admitted participants ("Mit Zulassung").

Optionally, you can choose from when to when the document is valid and can be down-loaded.

Lastly, you click on "Datei auswählen" (Choose file), search for the file on your computer and open it. By clicking "Save", the document is uploaded.

| New document                     | :                                | × |
|----------------------------------|----------------------------------|---|
| Kopierte Veranstaltung 2 LKM   C | Course                           |   |
| * Title                          |                                  |   |
| * category                       | Dokument 🗸                       |   |
| * Visibility                     | Für jeden sichtbar 🗸 🗸           |   |
| Valid from                       | 12                               |   |
| Valid to                         | 12                               |   |
| * File                           | Datei auswählen Keine ausgewählt |   |
|                                  |                                  | _ |
| Save Cancel                      |                                  |   |

# 4. Entering grades

#### Role: Lecturer +, Lecturer advanced, Lecturer Sport

To enter grades for one of your exams, please navigate to Achievements > Grading.

| ≣ ⋒ ★               | Universität<br>Konstanz                                 | ZEuS                          | search menu          | Lehrperson 🔻 | <u>·</u> 🕅 🚨 🗘 🌢 | 🖌 🥒 🖷 English   |  |  |  |  |  |  |  |
|---------------------|---------------------------------------------------------|-------------------------------|----------------------|--------------|------------------|-----------------|--|--|--|--|--|--|--|
|                     | 🏠 Sie befinden sich im Modus: Customizing / Development |                               |                      |              |                  |                 |  |  |  |  |  |  |  |
| Home                | User Functions                                          | Course and exams organization | Achievements         | Courses      | Organisation     | Phone-Directory |  |  |  |  |  |  |  |
| Edit Datadictionary | Show extended information                               | on                            | Grading              |              |                  |                 |  |  |  |  |  |  |  |
| 5                   |                                                         |                               | Edit internships per | student      |                  |                 |  |  |  |  |  |  |  |

Here, all exams that you are registered as examiner for are shown to you, sorted by semester. Open the desired semester by clicking the +-symbol. Next, click on the  $\checkmark$ -symbol behind an exam to add grades.

You can only click the *P*-symbol and enter grades if at least one person is registered for the exam!

| Grading - Select Exam/Course                                              |                                                                                           |                        |                               |                                                                                                    |
|---------------------------------------------------------------------------|-------------------------------------------------------------------------------------------|------------------------|-------------------------------|----------------------------------------------------------------------------------------------------|
|                                                                           |                                                                                           |                        |                               |                                                                                                    |
| Your Exams/Courses                                                        |                                                                                           |                        |                               |                                                                                                    |
| Earliest year 2020                                                        | ↑ ↓ ⊠                                                                                     |                        |                               |                                                                                                    |
| Latest year 2022                                                          | ↑ ↓ 🗵                                                                                     |                        |                               |                                                                                                    |
| Examination                                                               | Date/Examiner                                                                             | Grades Input<br>Status | Registrations                 | Actions                                                                                                    |
| + Summer semester 2021, Appointment 1                                     |                                                                                           |                        |                               |                                                                                                    |
| + Summer semester 2021, Appointment 2                                     |                                                                                           |                        |                               |                                                                                                    |
| _ Winter semester 2021, Appointment 1                                     |                                                                                           |                        |                               |                                                                                                    |
| <ul> <li>Ganz andere Pr üfung LKM (examination)</li> </ul>                | Kopierte Veranstaltung 2 LKM   1. Parallel group   Prüfer/Gutachter/*in: Nickel, Laura;   |                        | There are no<br>registrations | ٩                                                                                                    |
| <ul> <li>KIM-12345 - Kopierte Prüfung 2 LKM<br/>(examination)</li> </ul>  | Kopierte Veranstaltung 2 LKM   1. Parallel group   Prüfer/Gutachter/*in: Nickel, Laura;   |                        | There are no<br>registrations | ٩                                                                                                    |
| <ul> <li>KIM-12345 - Kopjerte Prüfung 2.LKM<br/>(examination)</li> </ul>  | Kopierte Veranstaltung 2 LKM   1. Parallel group   Prüfer/Gutachter/*in: Nickel,<br>Laura | 1                      | 4                             | <ul> <li></li> <li></li></ul> |
| <ul> <li>KIM-12345 - Kopierte Pr üfung 2 LKM<br/>(examination)</li> </ul> | Kopierte Veranstaltung 2 LKM   2. Parallel group   Prüfer/Gutachter/*in:<br>Nickel, Laura |                        | There are no<br>registrations | ۹                                                                                                    |

Grades can be entered either in ZEuS (4.1.) or via Excel (4.2.).

# 4.1. Adding grades in ZEuS

On the next page, you can enter your grades directly in ZEuS in the column "Valuation". All grades are visible to students straight after saving.

| Save  | Discard chang                                                                                                    | es Close Inpu    | t Undo       | Disclose       | Revoke o      | disclosure  | Disclo      | se preliminarily | back to result list      | Show g    | ading statist | ics      |         |          |
|-------|----------------------------------------------------------------------------------------------------|------------------|--------------|----------------|---------------|-------------|-------------|------------------|--------------------------|-----------|---------------|----------|---------|----------|
| Numb  | Number: KIM-12345   Prüfung: Kopierte Prüfung 2 LKM   Term: Wintersemester 2021   Part of date: 1   Number of participants: 4   Valuation Type: B 🎈 |                  |              |                |               |             |             |                  |                          |           |               |          |         |          |
| Bas   | ic data                                                                                                    |                  |              |                |               |             |             |                  |                          |           |               |          |         | 0        |
|       | Date/Examiner                                                                                                    | Kopierte Veranst | altung 2 LKN | /  1. Parallel | group   Prüfe | er/Gutachte | er/*in: Nic | kel, Laura       |                          |           |               |          |         |          |
| Atter | ndees & Valuat                                                                                                    | tions            |              |                |               |             |             |                  |                          |           |               |          |         |          |
| ≣£    | eldsetzung                                                                                                    |                  |              |                |               |             |             |                  |                          |           |               |          |         |          |
| Reg   | istration No. 🛟                                                                                                    | Name 🔺 🗙         | Study pro    | gramme C       | Cancelation   | Valuation   | Credits     | Exam form        |                          |           | Annotation    | Status   | Actions | Messages |
| 908   | 19024                                                                                                    | Tester, Bio      |              | Ν              | 10            |             | 0           | term paper/write | en examination/oral pres | sentation |               | admitted |         |          |
| 908   | 19037                                                                                                    | Tester, Chemie   |              | Ν              | 10            |             | 0           | term paper/write | en examination/oral pres | sentation |               | admitted |         |          |

The valuation you have entered automatically generates credits/ECTS, a status and – if applicable – an annotation or cancelation after saving. All valid valuations and what each one generates can be viewed by clicking the  $\P$ -symbol.

| Grad                            | ling                                                                                                    |                      |             |                  |                   |                 |         |                                    |                              |          |          |              |               |
|---------------------------------|----------------------------------------------------------------------------------------------------|----------------------|-------------|------------------|-------------------|-----------------|---------|------------------------------------|------------------------------|----------|----------|--------------|---------------|
| Save                            | Discard changes                                                                                                    | Close Input          | Undo        | Disclose         | Revoke disclosure | Disclose prelim | inarily | back to result list                | Show grading statistic       | s        |          |              |               |
| Numbe                           | Number: KIM-12345   Prüfung: Kopierte Prüfung 2 LKM   Term: Wintersemester 2021   Part of date: 1   Number of participants: 4   Valuation Type: B 🦿 |                      |             |                  |                   |                 |         |                                    |                              |          |          |              |               |
| Information for valuation type  |                                                                                                    |                      |             |                  |                   |                 |         |                                    |                              |          |          |              |               |
| Valid grade expressions Remarks |                                                                                                    |                      |             |                  |                   |                 |         |                                    |                              |          |          |              |               |
|                                 | Valuation                                                                                                    | n Type B             |             |                  |                   |                 | Edi     | ting the input field grad          | ding, grade, status, recessi | on and w | ithdrawa | l are set as |               |
|                                 | Lon                                                                                                    | ng text +/- 0.3 st   | tandard f   | or examination   | ns                |                 | foll    | ows:                               |                              |          |          |              |               |
|                                 | Allowed \                                                                                                    | /alues 1.0; 1.3; 1.7 | 7; 2.0; 2.3 | ; 2.7; 3.0; 3.3; | 3.7; 4.0; 5.0     |                 | Inpu    | t Unio                             | que name                     | Valuatio | on Statu | s Cancelat   | on Annotation |
|                                 | Lower                                                                                                    | r Limit 1.0          |             |                  |                   |                 | NA      | nicht abgegeben                    |                              | 5.0      | NB       | No           | NA            |
|                                 | Upper                                                                                                    | r Limit 5.0          |             |                  |                   |                 |         | Tauschung<br>Eintrag fuor BE (bost | t) boi unbonototon Pruof     | 5.0      | NB       | No           | ET            |
|                                 |                                                                                                    |                      |             |                  |                   |                 | NB      | Nicht Bestanden Pri                | üfung ist unbenotet          |          | NB       | No           | NB            |
|                                 |                                                                                                    |                      |             |                  |                   |                 | PLA     | Plagiat                            | and ig ist an sonotot        | 5.0      | NB       | No           | PLA           |
|                                 |                                                                                                    |                      |             |                  |                   |                 | NE      | nicht erschienen                   |                              | 5.0      | NB       | No           | NE            |
|                                 |                                                                                                    |                      |             |                  |                   |                 | BE      | Bestanden, Prüfung                 | ist unbenotet                |          | BE       | No           | BE            |
|                                 |                                                                                                    |                      |             |                  |                   |                 | -       | Eintrag fuer NB (nich<br>Prue      | t best.) bei unbenoteten     |          | NB       | No           | -             |
|                                 |                                                                                                    |                      |             |                  |                   |                 | NZ      | nicht zugelassen                   |                              |          | NZ       | Yes          | NZ            |

## 4.2. Adding grades via Excel

**Please note** that the number of columns in the Excel should not be changed if you want to upload the Excel again and that only entries in the column "Valuation" are imported.

#### 4.2.1. Exporting grades/registrations

To export registrations or grades from ZEuS, please open the Grading (see above) and click on "Excel Export" down below to export the grades and/or registrations.

| Number: KIM-12345   Prù             | Number: KIM-12345   Prüfung: Kopierte Prüfung 2 LKM   Term: Wintersemester 2021   Part of date: 1   Number of participants: 4   Valuation Type: B 🔍 |                 |             |           |         |                                                |                      |           |             |             |  |  |
|-------------------------------------|----------------------------------------------------------------------------------------------------|-----------------|-------------|-----------|---------|------------------------------------------------|----------------------|-----------|-------------|-------------|--|--|
| Basic data<br>Date/Examiner         | Kopierte Veranstaltur                                                                                                    |                 |             |           |         | 0                                              |                      |           |             |             |  |  |
| Attendees & Valuat                  | Attendees & Valuations                                                                                                    |                 |             |           |         |                                                |                      |           |             |             |  |  |
| E Feldsetzung<br>Registration No. € | Name 🔺 🗙                                                                                                    | Study programme | Cancelation | Valuation | Credits | Exam form                                      | Annotation           | Status    | Actions     | Messages    |  |  |
| 90819024                            | Tester, Bio                                                                                                    |                 | No          |           | 0       | term paper/writen examination/oral presentatio | n                    | admitted  |             |             |  |  |
| 90819037                            | Tester, Chemie                                                                                                    |                 | No          |           | 0       | term paper/writen examination/oral presentatio | n                    | admitted  |             |             |  |  |
| 90819136                            | Tester, Empi-Bil                                                                                                    |                 | No          |           | 0       | term paper/writen examination/oral presentatio | n                    | admitted  |             |             |  |  |
| 90819040                            | Tester, Informatik                                                                                                    |                 | No          |           | 0       | term paper/writen examination/oral presentatio | n                    | admitted  |             |             |  |  |
| ‡≣ <u>Order</u>                     |                                                                                                    |                 |             |           |         |                                                | Search result: 4 rec | ords   Ro | w count (Ma | ix:300) 300 |  |  |
| Import / Export                     |                                                                                                    |                 |             |           |         |                                                |                      |           |             |             |  |  |
| Datei auswählen Ke                  | eine ausgewählt                                                                                                    |                 |             |           |         |                                                |                      |           |             |             |  |  |

#### 4.2.2. Importing grades

To import an Excel with grades to ZEuS, open the Grading (see above). Then, click on "Datei auswählen" (Choose file, 1), search for the file on your computer (2) and click "Open" (3). Lastly, click on "Import file" (4) to import the grades.

| Number: KIM-12345   Pro             | üfung: Kopier | Offnen X B 🔍                                                                                                    |   |
|-------------------------------------|---------------|----------------------------------------------------------------------------------------------------|---|
| <b>Basic data</b><br>Date/Examiner  | Kopierte Vera | ← → · · ↑ ■ « Dokume > Prüfungsliste · ▷ ▷ · Prüfungsliste durchsuchen     Organisieren · Neuer Ordner                                                                                                    | 0 |
| Attendees & Valuat<br>≔ Feldsetzung | ions          | Bilder Bilder Bilder Charles Control Control |   |
| Registration No. 🔂                  | Name 🔺        | Videos Annotation Status Actions Messages                                                                                                    |   |
| 90819024                            | Tester, Bio   | 😻 WINDOWS (C:)<br>🔳 Lokaler Datentra admitted                                                                                                    |   |
| 90819037                            | Tester, Ch    | ✓ campusmanage                                                                                                    |   |
| 90819136                            | Tester, Em    | Netzwerk v c al presentation admitted                                                                                                    |   |
| 90819040                            | Tester, Info  | Dateiname KIM-12345-Kopierte Veranstaltung, V Alle Dateine (*.*) al presentation admitted                                                                                                    |   |
| ‡≣ <u>Order</u>                     | l             | Search result: 4 records Row count (Max300) 300                                                                                                    |   |
| Import / Export                     | 1<br>Jawa     |                                                                                                    |   |

The grades from the Excel are entered in the column "Valuation" in ZEuS and have to be saved. After saving, the credits/ECTS, status, annotations and possibly cancelations are automatically generated. The grades are visible to students immediately after saving.

If you have any questions, please do not hesitate to contact either your faculty (content wise questions) or <a href="mailto:zeus-support@uni-konstanz.de">zeus-support@uni-konstanz.de</a> (technical questions).